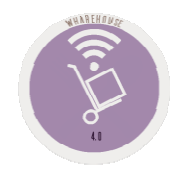

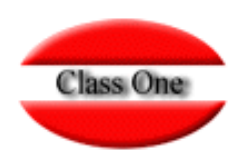

# **Purchasing / Order Processing**

### 1.6. Articles Barcodes

May 2.016

Class One | Hospitality Software & Advisory

### Purchasing / Order Processing 1.6. Articles Barcodes.

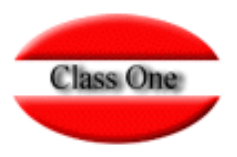

One of the coding standards is barcodes, in StarEcon you can give in your articles the equivalents to barcodes.

You can enter either the item code or the barcode during the data entry. This code will also be used in section 6.A. Quick Inventory with Bar Scanners. 1.C. Import Supplier's Delivery Notes is the correspondence with the supplier

|                 |                            | 🛨 🙎 🗶 🖻                  | 🔊 🖮 🖮 🗖      |
|-----------------|----------------------------|--------------------------|--------------|
| Código Artículo | A Nombre Artículo          |                          | Cód. barras  |
| 724             | SELLOS                     |                          | 724          |
| 991             | DCTO PERSONAL              |                          | 991          |
| 0100100         | A/HARRIOTT SOPA 4PK        |                          | 505066500176 |
| 0100100         | A/HARRIOTT SOPA 4PK        |                          | 505066500576 |
| 0100100         | A/HARRIOTT SOPA 4PK        |                          | 505066500904 |
| 0100100         | A/HARRIOTT SOPA 4PK        |                          | 505066501267 |
| 0100100         | A/HARRIOTT SOPA 4PK        |                          | 505066501269 |
| 0100100         | A/HARRIOTT SOPA 4PK        |                          | 841092213310 |
| 0100101         | BATCHELORS PASTA SOB, 125G |                          | 500011804544 |
| 0100101         | BATCHELORS PASTA SOB.125G  |                          | 500017541076 |
| 0100101         | BATCHELORS PASTA SOB.125G  |                          | 500017541247 |
| 0100101         | BATCHELORS PASTA SOB.125G  | Note that for the same   | 500017541264 |
| 0100101         | BATCHELORS PASTA SOB,125G  | item you can have more   | 500017541265 |
| 0100101         | BATCHELORS PASTA SOB.125G  | then one bereade in the  | 500017541266 |
| 0100101         | BATCHELORS PASTA SOB,125G  | than one barcode, in the | 500017541268 |
| 0100101         | BATCHELORS PASTA SOB.125G  | example BATCHELORS       | 500017541269 |
| 0100101         | BATCHELORS PASTA SOB,125G  | PASTA SOB 125G           | 500035420350 |
| 0100101         | BATCHELORS PASTA SOB.125G  |                          | 500035440186 |
| 0100101         | BATCHELORS PASTA SOB.125G  |                          | 500035440188 |
| 0100101         | BATCHELORS PASTA SOB.125G  |                          | 500035440385 |
| 0100101         | BATCHELORS PASTA SOB.125G  |                          | 500035440522 |
| 0100101         | BATCHELORS PASTA SOB.125G  |                          | 500035440526 |
| 0100101         | BATCHELORS PASTA SOB.125G  |                          | 500035440535 |
| 0100101         | BATCHELORS PASTA SOB.125G  |                          | 500035440567 |
| 0100102         | GALLO FIDEUA 500 GR        |                          | 841006900258 |
| 0100103         | BATCHELORS NODELS SOB.100  |                          | 500017541020 |
| 0100103         | BATCHELORS NODELS SOB.100  |                          | 500017541021 |
| 0100103         | BATCHELORS NODELS SOB.100  |                          | 500017541022 |
| 0100103         | BATCHELORS NODELS SOB.100  |                          | 500017541023 |
| 0100103         | BATCHELORS NODELS SOB.100  |                          | 500017541024 |
| 0100103         | BATCHELORS NODELS SOB.100  |                          | 500017541025 |
| 0100103         | BATCHELORS NODELS SOB.100  |                          | 500017541057 |
| 0100103         | BATCHELORS NODELS SOB.100  |                          | 500017541240 |

## **Purchasing / Order Processing**

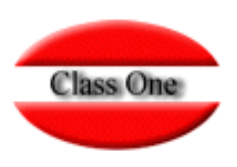

#### **1.6. Articles Barcodes.**

#### Barcodes will be used in the StarPOS Retail option

|                           | Menú Principal / Tratamiento Compras / Pedidos / Có |                              | Usuario: admin 📠 | 0 |
|---------------------------|-----------------------------------------------------|------------------------------|------------------|---|
| 9                         | Editar código de barras                             |                              | × 📦 😐 📾          |   |
| i; insertar / m; editar / |                                                     |                              |                  |   |
| Codes Atlanta             |                                                     |                              |                  |   |
| 10006001                  | Artículo [11300005 MAGNUM DOBLE CHOCO/CAF           |                              |                  |   |
| 11000010                  | Cód. barras 800092051610                            |                              |                  |   |
| 11000010                  |                                                     |                              |                  |   |
| 11000010                  |                                                     |                              |                  |   |
| 11000022                  |                                                     |                              |                  |   |
| 11300001                  |                                                     |                              |                  |   |
| 11300005                  |                                                     |                              |                  |   |
| 11300005                  | UL SMAR DOSE CHOCO CARAM                            |                              |                  |   |
| 11300012                  | VASOS 150ML BEN & JERRY?S                           | 800092070497                 |                  |   |
| 11300012                  | VASOS 150ML BEN &JERRY7S                            | 800092070499                 |                  |   |
| 11300012                  | VASOS 150ML BEN &JERRY?S                            | 872270021303                 |                  |   |
| 11300016                  | GALIPPO LIMA/FRE/NAR/COLA                           | 80009204011/                 |                  |   |
| 11300016                  |                                                     | 800092040118                 |                  |   |
| 11300016                  |                                                     | 800002046124                 |                  |   |
| 11300016                  |                                                     | 871210048886                 |                  |   |
| 11300017                  | MAGNUM ALMBI A/FRAC/FRESA                           | 761303271099                 |                  |   |
| 11300017                  | MAGNUM ALM/BLA/FRAC/FRESA                           | 761303310632                 |                  |   |
| 11300017                  | MAGNUM ALM/BLA/FRAC/FRESA                           | 800092050020                 |                  |   |
| 11300017                  | MAGNUM ALM/BLA/FRAC/FRESA                           | 800092050021                 |                  |   |
| 11300017                  | MAGNUM ALM/BLA/FRAC/FRESA                           | 800092050022                 |                  |   |
| 11300017                  | MAGNUM ALM/BLA/FRAC/FRESA                           | 800092058560                 |                  |   |
| 11300017                  | MAGNUM ALM/BLA/FRAC/FRESA                           | 80111351                     |                  |   |
| 11300017                  | MAGNUM ALM/BLA/FRAC/FRESA                           | 841010006938                 |                  |   |
| 11300017                  | MAGNUM ALM/BLA/FRAC/FRESA                           | 871210068000                 |                  |   |
| 11300017                  | MAGNUM ALM/BLA/FRAC/FRESA                           | 871210075148                 |                  |   |
| 11300017                  | MAGNUM ALM/BLA/FRAC/FRESA                           | 871210084406                 |                  |   |
| 11300019                  | SOLERO EXITIC                                       | 8/1210032511                 |                  |   |
| 11300023                  | SOPRET INISTER                                      | 000092040200<br>970070004597 |                  |   |
| 11300020                  | HADIBO DUSH LID                                     | 871356634433                 |                  |   |
| 11300027                  | CODNETO NATA/CHOCOMAIN                              | 871210053886                 |                  |   |
| 11300028                  | CORNETO NATA/CHOCO/VAIN                             | 871210053888                 |                  |   |
| 11300028                  | CORNETO NATA/CHOCO/VAIN                             | 871210053994                 |                  |   |
| 11300028                  | CORNETO NATA/CHOCO/VAIN                             | 871210072600                 |                  |   |
| 11300028                  | CORNETO NATA/CHOCO/VAIN                             | 871210085956                 |                  |   |
| 11300028                  | CORNETO NATA/CHOCO/VAIN                             | 871210088964                 |                  |   |
| 11300031                  | TWISTER                                             | 800092040048                 |                  |   |
| 11300031                  | TWISTER                                             | 871210084119                 |                  |   |
| 11300034                  | CORNETO XXL                                         | 871210049277                 |                  |   |
| 11300034                  | CORNETO XXL                                         | 871256649563                 |                  |   |

#### Class One | Hospitality Software & Advisory